# FWA-230

## Firewall Appliance Configuration & Operation Guide

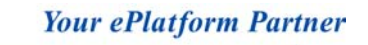

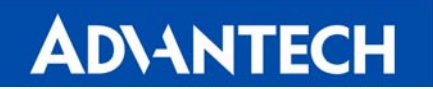

## **Copyright Notice**

This document is copyrighted, 2002, by Advantech Co., Ltd. All rights are reserved. Advantech Co., Ltd. reserves the right to make improvements to the products described in this manual at any time without notice.

No part of this manual may be reproduced, copied, translated or transmitted in any form or by any means without the prior written permission of Advantech Co., Ltd. Information provided in this manual is intended to be accurate and reliable. However, Advantech Co., Ltd. assumes no responsibility for its use, nor for any infringements of the rights of third parties, which may result from its use.

## Advantech Customer Services

Each and every Advantech product is built to the most exacting specifications to ensure reliable performance in the harsh and demanding conditions typical of industrial environments. Whether your new Advantech equipment is destined for your home or the factory floor, you can be assured that your product will provide the reliability and ease of operation for which the name Advantech has come to be known. Your satisfaction is our primary concern. Here is a guide to Advantech's customer services. To ensure you get the full benefit of our services, please follow the instructions below carefully.

## **Technical support**

We want you to get the maximum performance from your products. So if you run into technical difficulties, we are here to help. For the most frequently asked questions, you can easily find answers in your product documentation. If you still cannot find the answer, gather all the information or questions that apply to your problem, and with the product close at hand, call your dealer. Our dealers are well trained and ready to give you the support you need to get the most from your Advantech products. In fact, most problems reported are minor and are able to be easily solved over the phone. In addition, free technical support is available from Advantech engineers every business day.

Part No. 2002023001 2<sup>nd</sup> Edition Printed in Taiwan March 2002

## Table of Contents

| 1. INTRODUCTION                                                                                                    | 3        |
|----------------------------------------------------------------------------------------------------|----------|
| 1.1 About the Advantech FWA-230                                                                                         | 3        |
| 1.2 Hardware                                                                                                    | 5        |
| 1.3 Operating Systems                                                                                                   | 6        |
| 1.4 Software Applications                                                                                               | 6        |
| 1.5 Front Panel                                                                                                    | 8        |
| 1.6 Additional Features                                                                                                 | 9        |
| 1.7 Packing Contents                                                                                                    | 10       |
| 2. INSTALLATION AND CONFIGURATION                                                                                       | 11       |
| 2.1 Hardware Setup                                                                                                    | 11       |
| 2.1.1 RAM Module Installation<br>2.1.2 CompactElash Card Installation                                                   | 11<br>13 |
| 2.1.3 Interface Connections                                                                                             | 15       |
| 2.1.4 Power Connection                                                                                                  | 15       |
| 2.2 Before Login                                                                                                    |          |
| 2.2.1 Connect the FWA-230 to a PC through LAN, WAN or DM2<br>2.2.2 Connect the FWA-230 to a PC through the Console Port | 16<br>17 |
| 2.3 Login the FWA-230                                                                                                   | 20       |
| 2.3.1 Login through LAN, WAN, or DMZ                                                                                    | 20       |
| 2.3.2 Login through the Console Port                                                                                    | 23       |
| 2.4 Configure the FWA-230                                                                                               | 24<br>24 |
| 2.4.2 Configure the FWA-230 through the Console Port                                                                    | 34       |
| 2.5 Operating System Installation                                                                                       | 35       |
| 2.6 Upgrading the Software                                                                                              | 35       |
| 2.7 Backing Up the Configuration                                                                                        | 35       |
| 3. PRODUCT SPECIFICATIONS                                                                                               | 37       |
| 3.1 Specifications                                                                                                    | 37       |
| 3.2 System and Environmental Specifications                                                                             | 37       |
| 4. FREQUENTLY ASKED QUESTIONS (FAQS)                                                                                    | 38       |

## 1. Introduction

## 1.1 About the Advantech FWA-230

Advantech's FWA-230 is specifically designed for secure Internet connectivity, It has rock-solid hardware with a pre-installed operating systems and software applications. Applications for the FWA-230 are as follows:

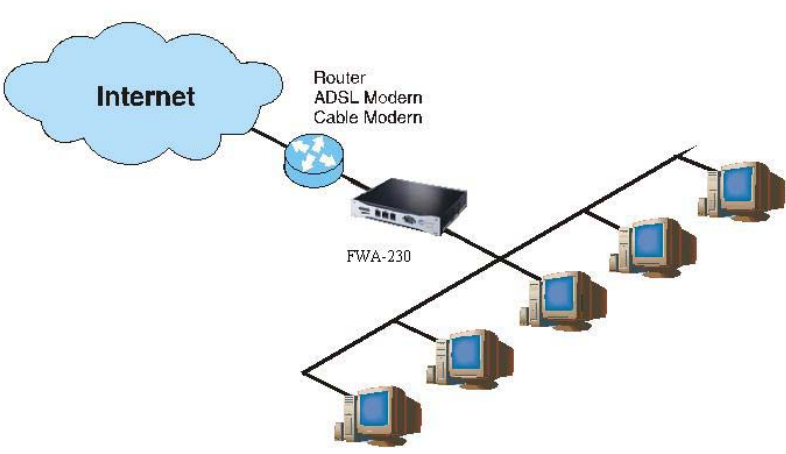

Fig. 1-1 FWA-230's application in a SOHO/SMB solution

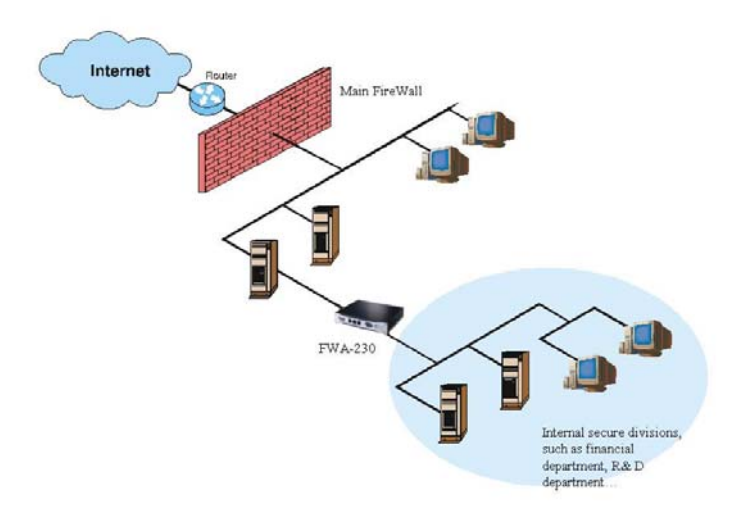

Fig. 1-2 The FWA-230 applied in an internal solution.

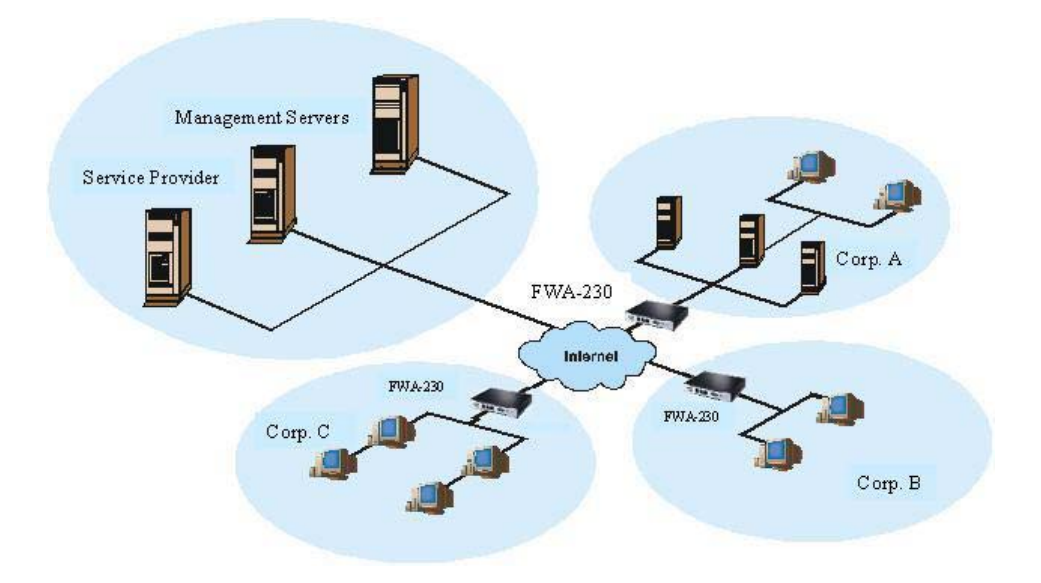

Fig. 1-3 The FWA-230 applied in a Service Provider solution.

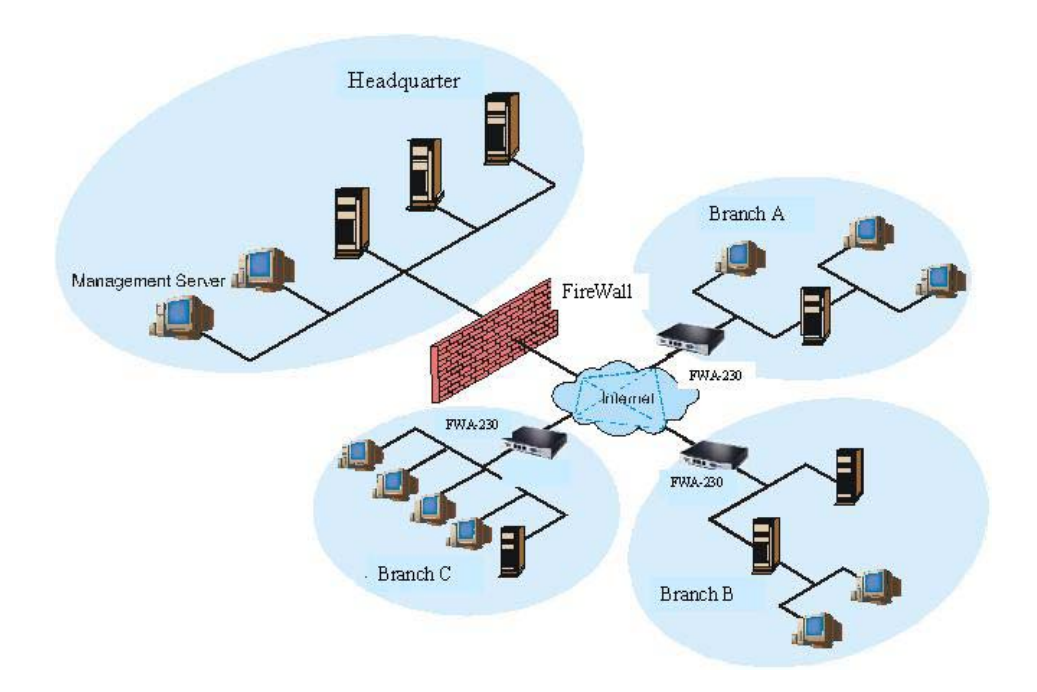

Fig. 1-4 The FWA-230 applied in a VPN solution.

#### 1.2 Hardware

The FWA-230 has an internal CompactFlash card. The system only supports Celeron processor 566MHz with two SO-DIMM sockets, which support up to 256MB PC-100 SDRAM SO-DIMM. The machine is bundled with 128MB SDRAM memory and comes with an external AC adapter.

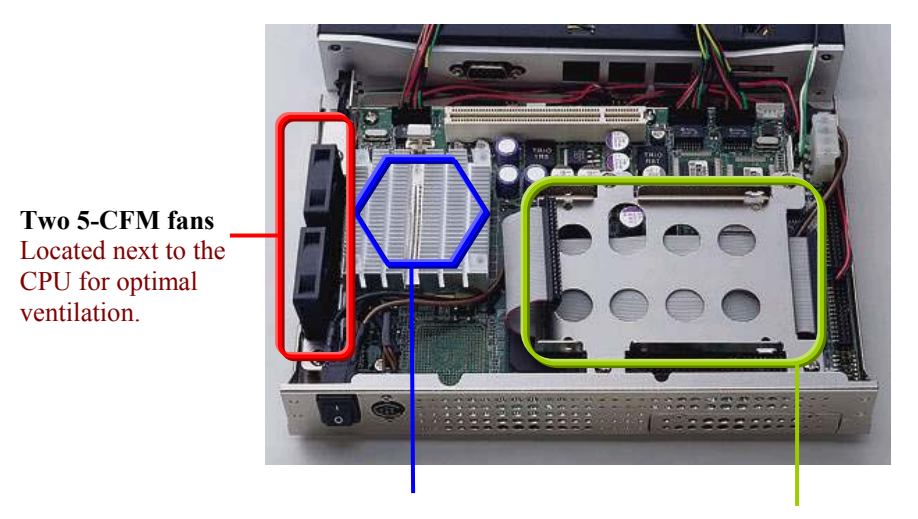

566 MHz Intel® Celeron CPU

**2.5" IDE HDD space** additional storage capacity

Fig. 1-5 The FWA-230 internals.

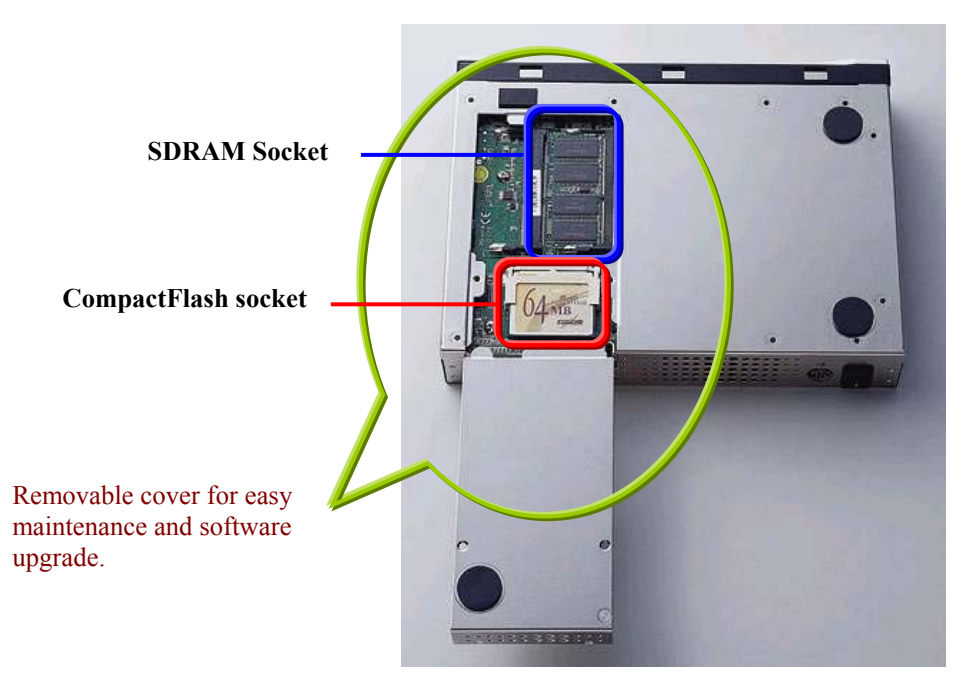

Fig. 1-6 Bottom of the FWA-230.

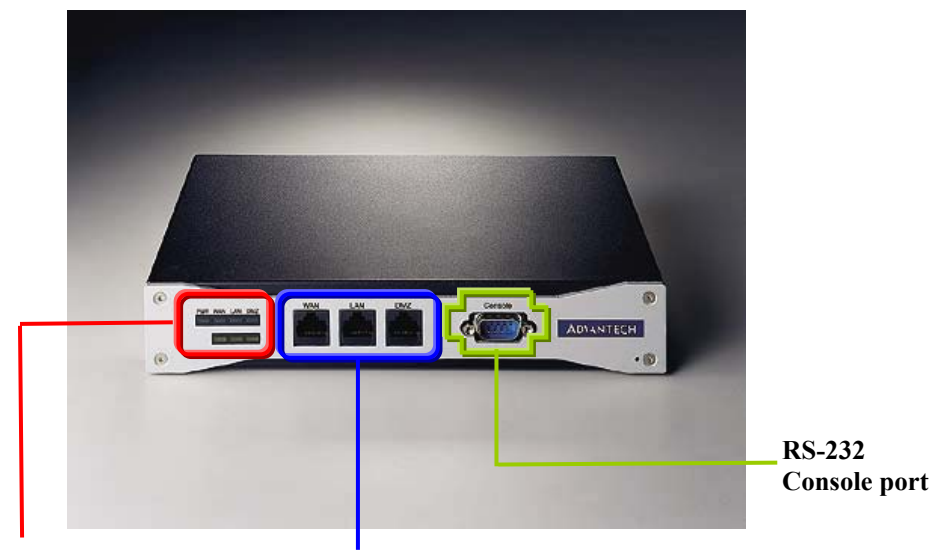

7 LED indicators (Power \*1, LAN\*6) WAN, LAN, DMZ ports

Fig. 1-7 The FWA-230's Front Panel

## **1.3 Operating Systems**

The FWA-230 employs a hardened version of the RedHat Linux operating system, kernel version 2.2.19. This pre-installed Linux operating system is the foundation that the Check Point<sup>™</sup> security software builds upon.

## **1.4 Software Applications**

Pre-installed applications on the FWA-230 include:

- Check Point<sup>™</sup> FireWall-1<sup>®</sup> Enables enterprises to define and enforce a single, comprehensive Security Policy while providing full, transparent connectivity.
- Check Point<sup>™</sup> VPN-1<sup>®</sup> A powerful and secure Internet connectivity solution that lets enterprises deploy Virtual Private Networks (VPNs) to protect the privacy and integrity of business communications over the Internet.

Pre-installed on the CompactFlash of the FWA-230 are inactive versions of Check Point<sup>TM</sup> VPN-1<sup>®</sup>/FireWall-1<sup>®</sup> and VPN-1<sup>®</sup>/FireWall-1<sup>®</sup> SmallOffice<sup>TM</sup>. The following table is a comparison for enterprise Check Point<sup>TM</sup> VPN-1<sup>®</sup>/FireWall-1<sup>®</sup> and VPN-1<sup>®</sup>/FireWall-1<sup>®</sup> SmallOffice<sup>TM</sup> NG:

| Features/Functionality                     | Enterprise Check<br>Point™ VPN-<br>1 <sup>®</sup> /FireWall-1 <sup>®</sup> | Check Point <sup>™</sup><br>VPN-1 <sup>®</sup> /FireWall-<br>1 <sup>®</sup> SmallOffice <sup>™</sup><br>NG |
|--------------------------------------------|----------------------------------------------------------------------------|----------------------------------------------------------------------------------------------------|
| Remote access VPN                          | $\checkmark$                                                               | ✓                                                                                                    |
| Site-to-Site VPN                           | $\checkmark$                                                               | ✓                                                                                                    |
| FWZ vs. IKE                                | IKE only                                                                   | IKE only                                                                                                   |
| NAT                                        | ✓                                                                          | ✓                                                                                                    |
| Logging                                    | $\checkmark$                                                               | ✓                                                                                                    |
| Authentication                             | $\checkmark$                                                               | ✓                                                                                                    |
| Content Vectoring Protocol<br>(CVP)        | ✓                                                                          | ✓                                                                                                    |
| URL Filtering Protocol (UFP)               | $\checkmark$                                                               | ✓                                                                                                    |
| UDP encapsulation for SR/SC<br>connections | ✓                                                                          | ✓                                                                                                    |
| Number of simultaneous VPN tunnels         |                                                                            | # of IP addresses + 5                                                                                      |
| Maximum # of protected IP addresses        | Unlimited                                                                  | 50                                                                                                    |
| Cost                                       | High                                                                       | Low                                                                                                    |

Table 1-1 Comparison of Enterprise Check Point<sup>TM</sup> VPN-1<sup>®</sup>/FireWall-1<sup>®</sup> and VPN-1<sup>®</sup>/FireWall-1<sup>®</sup> SmallOffice<sup>TM</sup> NG

### 1.5 Front Panel

Seven LEDs indicate the status of the three Ethernet ports (LAN/WAN/DMZ) and the console power. Users can easily determine the system status. This design allows for easy modification, maintenance, and saves time.

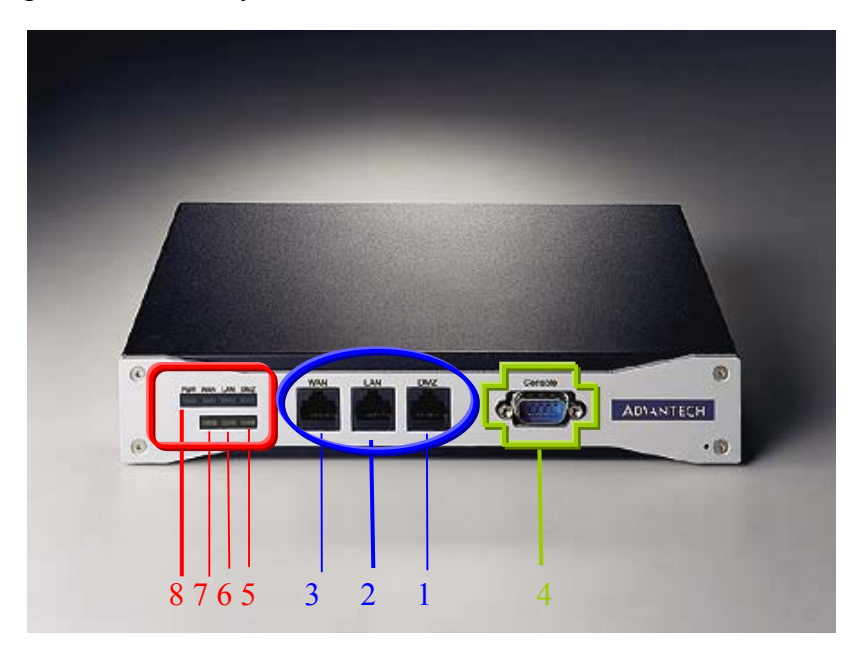

#### 1. DMZ Port

The DMZ port connector is RJ-45 and supports 10/100BaseTX Ethernet (10 Mbps/100 Mbps on a twisted pair cable). This port connects non-secured/untrusted devices.

2. LAN Port

The LAN port connector is RJ-45 and supports 10/100BaseTX Ethernet (10 Mbps/100 Mbps on a twisted pair cable). This port connects to secured/trusted devices.

3. WAN Port

The WAN port connector is RJ-45 and supports 10/100BaseTX Ethernet (10 Mbps/100 Mbps on a twisted pair cable). This port connects to the external network of Internet.

4. Console Port

The console port supports a data terminal equipment (DTE) interface (cable included) with 8 data bits, no parity, and 1 stop bit, the default speed is 38400 bps.

5. DMZ LED

When the cable is connected to the DMZ, the LED is orange. When the FWA-230 receives the data, the above LED flashes green.

6. LAN LED When the cable is connected to the LAN, the LED is orange. When the FWA-230 receives data, the above LED flashes green.

- WAN LED When the cable is connected to the WAN, the LED is orange. When the FWA-230 receives data, the above LED flashes green.
- 8. Power LED (PWR) The PWR LED is green under normal conditions.

## **1.6 Additional Features**

For cooling, the two sets of fans are adjacent to the CPU heat sink.

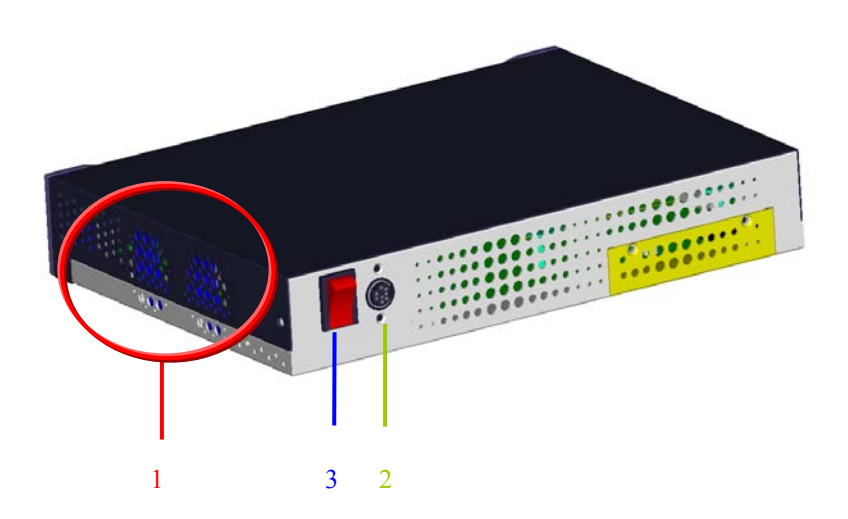

- 1. CPU cooling fan
- 2. AC Adapter connector

The AC Adapter automatically senses the input voltage (AC 90  $\sim$  264 V) and configures itself appropriately.

3. On/Off switch Power on/off system.

## **1.7 Packing Contents**

The FWA-230 package consists of the following items:

- The FWA-230
- AC Adapter
- RS-232 Cable (to connect the Console port)
- FWA-230 Firewall Appliance Configuration & Operation Guide

Please contact your distributor in case of any damaged or missing items.

## 2. Installation and Configuration

## 2.1 Hardware Setup

### 2.1.1 RAM Module Installation

1. Using a screwdriver, remove the bottom cover.

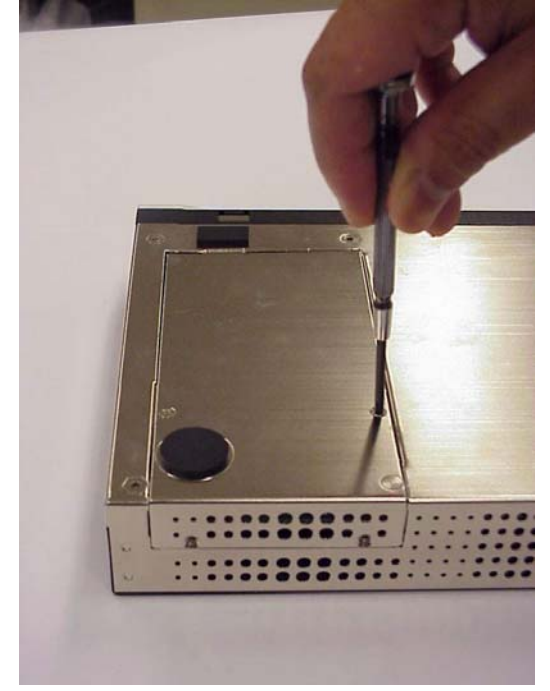

2. Once removed, the SO-DIMM sockets and CompactFlash card socket can be observed.

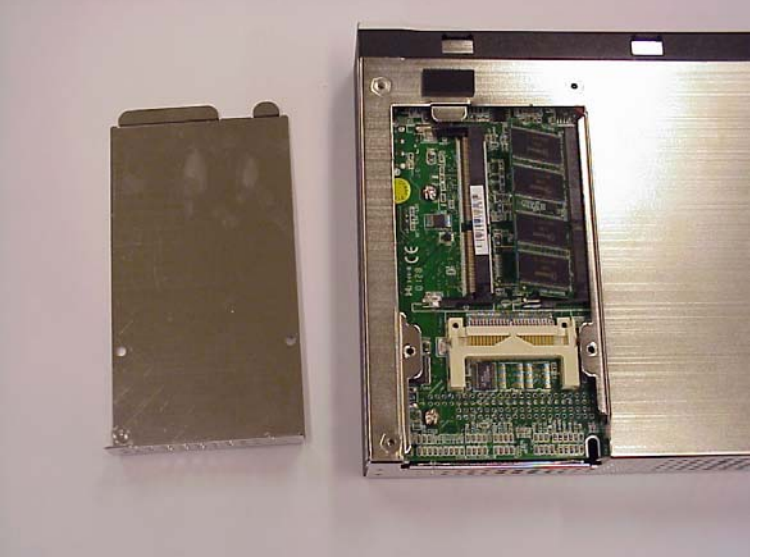

3. Insert an SO-DIMM into the right socket first.

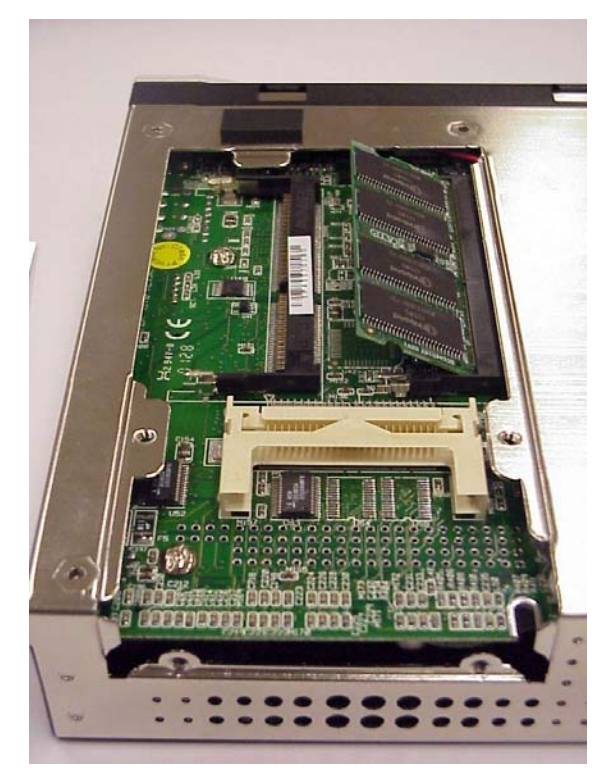

4. The socket will be tightly secured once the SO-DIMM is pressed down.

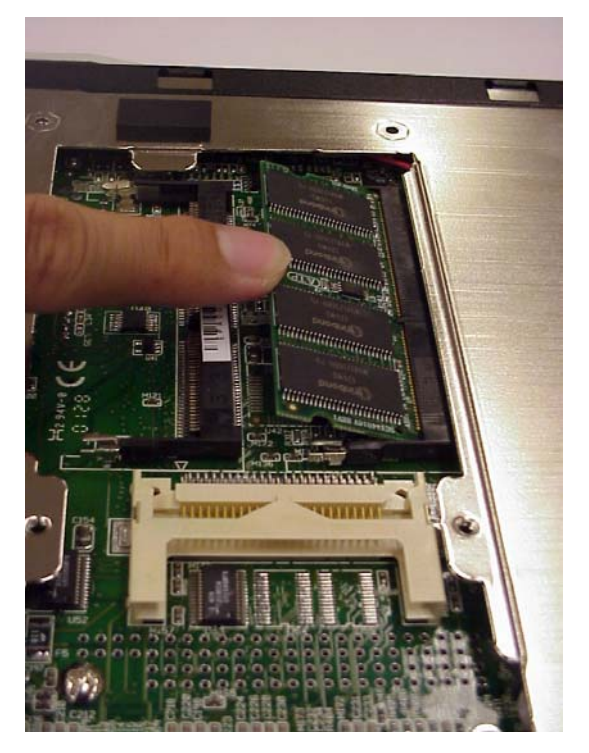

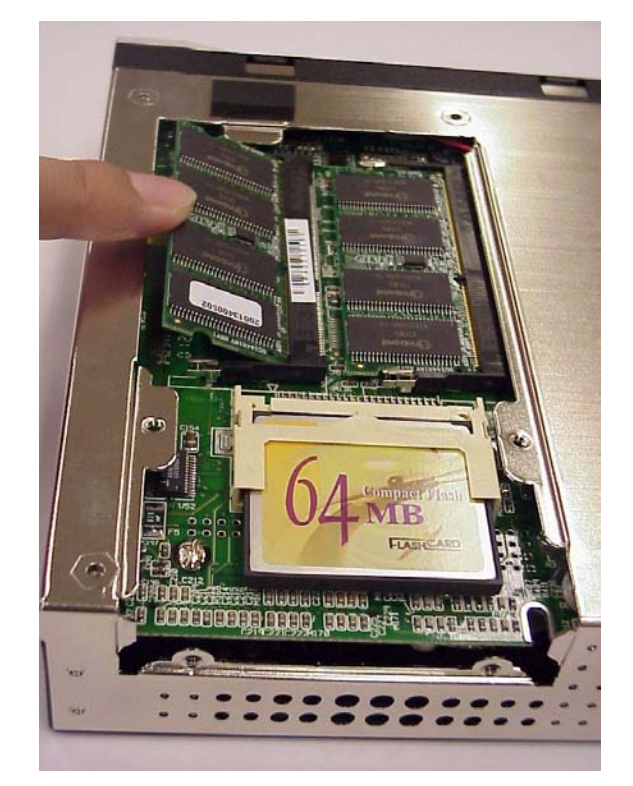

5. A second SO-DIMM can be inserted in the left socket.

### 2.1.2 CompactFlash Card Installation

1. Insert the CompactFlash card into the socket.

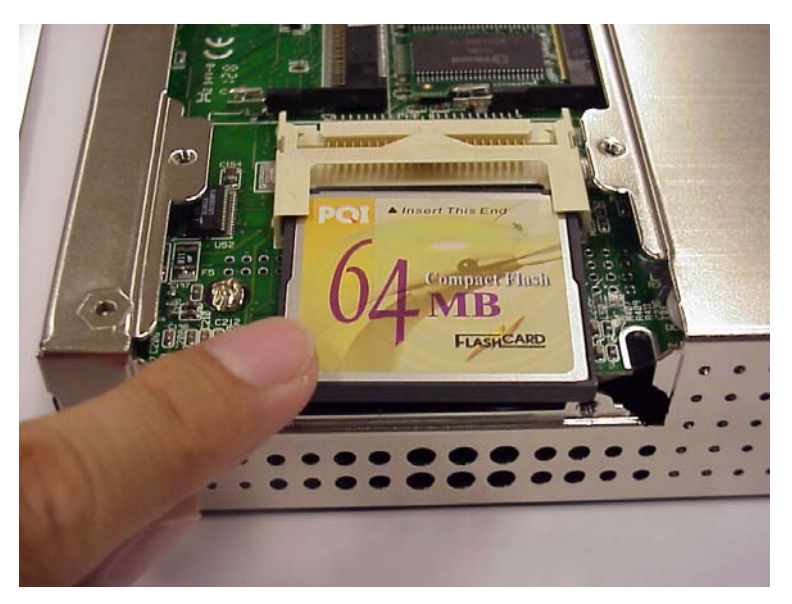

2. A properly inserted CompactFlash card.

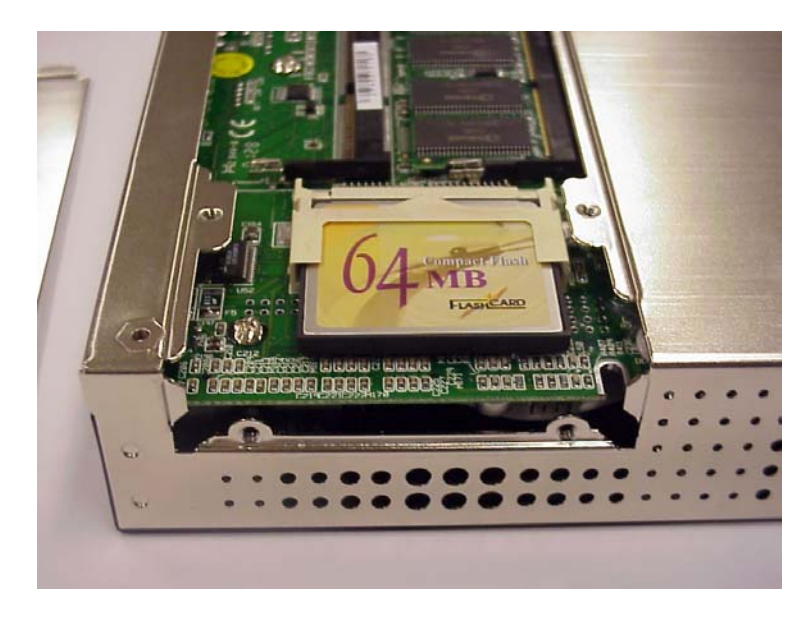

3. The full option installation of RAM and CompactFlash card.

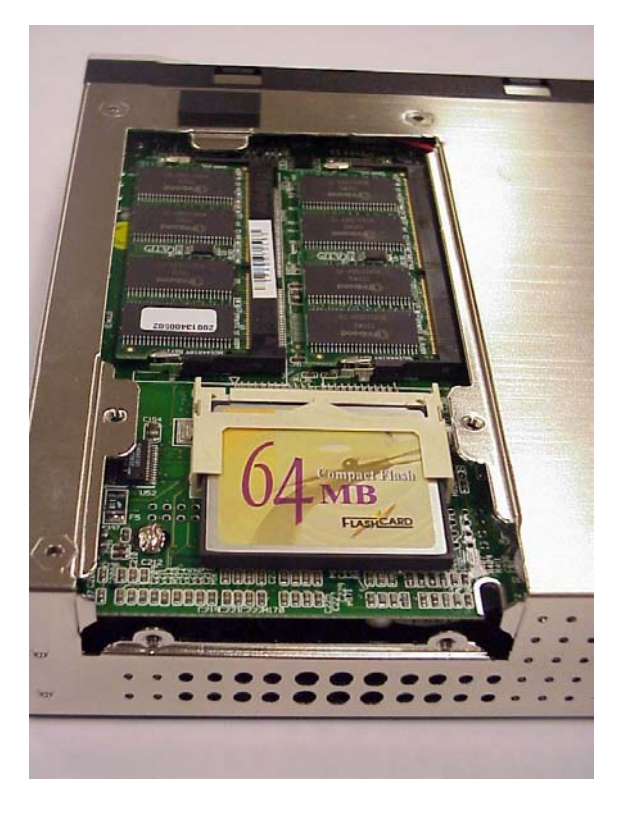

#### 2.1.3 Interface Connections

#### 2.1.3.1 Network Connection

Connect a Twisted Pair Ethernet (TPE) network cable to the LAN, WAN, or DMZ port designated on the front of the FWA-230 interface.

#### 2.1.3.2 Console Connection

Use the null-modem cable to connect the client's COM1 port to the console port of FWA-230.

#### 2.1.4 Power Connection

The machine comes with one AC adapter.

- Tightly plug the AC adapter power cord into the power socket at the back of the FWA-230.
- Plug the power cord into the power socket of AC adapter.
- Plug the other end of the power cord (optional) to the power outlet.
- Press the power On/Off switch to turn the FWA-230 on.

### 2.2 Before Login

There are two ways of logging into the FWA-230. One method is through the network connection such as LAN, WAN or DMZ. The other method is through Console Port. The procedures are described as below.

#### 2.2.1 Connect the FWA-230 to a PC through LAN, WAN or DMZ

Perform the following steps:

1. The default IP addresses of the FWA-230 are as follows:

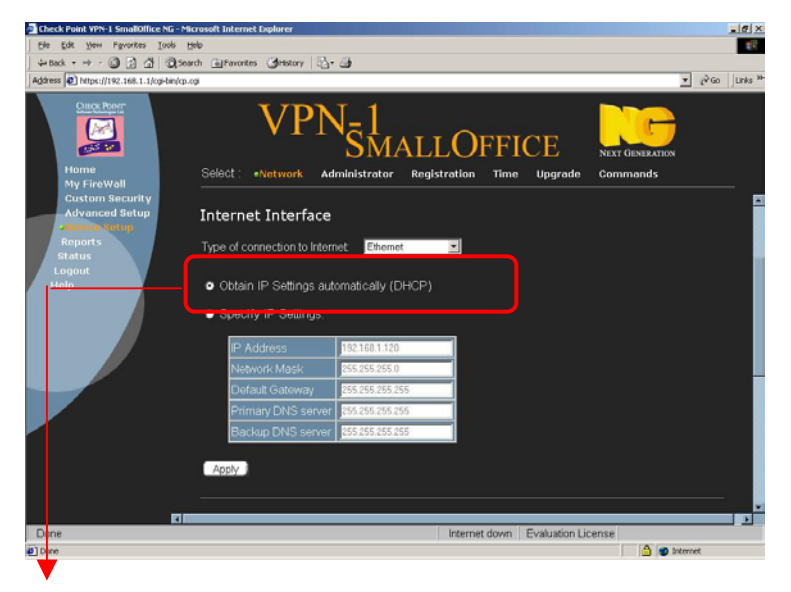

\* The IP address and Subnet mask of WAN port depend on what is dynamically obtained by DHCP.

- 2. Check the client's IP address and subnet mask of the client are in the same network segment.
- 3. To connect the FWA-230, client management software can be used to support the SSH protocol. Below is a sample configuration that uses PuTTY.

| PuTTY Configuration                                                                                                    |                                                                                                    | × |
|----------------------------------------------------------------------------------------------------|----------------------------------------------------------------------------------------------------|---|
| Putty Configuration Category: Session Terminal Keyboard Keyboard Window Appearance Translation Selection Colours Connection Telnet SSH | Basic options for your PuTTY session<br>Specify your connection by host name<br>Host Name<br>192.168.1.1<br>Protocol:<br>C Baw<br>C Ielnet C SSH<br>Load, save or delete a stored session<br>Saved Sessions<br>Default Settings<br>ng<br>ssh<br>Save<br>Delete<br>Delete<br>Close Window on Egit |   |
| About                                                                                                    | <u>Open</u> <u>Cance</u>                                                                                                    |   |

#### 2.2.2 Connect the FWA-230 to a PC through the Console Port

To set up a Windows OS system:

- 1. Run a console client management program such as HyperTerminal or NetTerm to configure the console port connection.
- 2. HyperTerminal is applied in the following example:

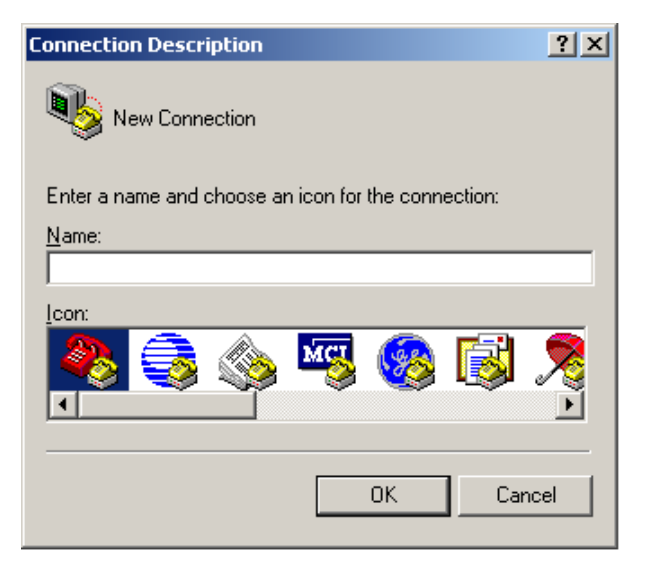

3. Set the connection to COM1.

| FWA-230 Properties                                                           | <u>? ×</u> |
|------------------------------------------------------------------------------|------------|
| Connect To Settings                                                          |            |
| FWA-230 Change Icon                                                          |            |
| Country/region: United States of America (1)                                 | J          |
| Enter the area code without the long-distance prefix.                        |            |
| Ar <u>e</u> a code: 02                                                       |            |
| Phone number:                                                                | -          |
| Connect using: COM1                                                          | <b>-</b>   |
| Configure<br>Les country/region code and area code<br><u>R</u> edial on busy |            |
|                                                                              |            |
| OK                                                                           | Cancel     |

4. Set the baud rate to 38400bps for COM1. It emulates ANSI.

| <u>B</u> its pe | r second:          | 38400 | - |
|-----------------|--------------------|-------|---|
|                 | <u>D</u> ata bits: | 8     | • |
|                 | <u>P</u> arity:    | None  | • |
|                 | <u>S</u> top bits: | 1     | • |
| Elo             | w control:         | None  | • |

Port settings to be configured:

| Bits per second | 38400 (bps) |
|-----------------|-------------|
| Data bits       | 8           |
| Parity          | None        |
| Stop bits       | 1           |
| Flow control    | None        |

### 2.3 Login the FWA-230

There are three different ways of logging in the FWA-230. They are described below:

#### 2.3.1 Login through LAN, WAN, or DMZ

#### By Browser

Start the Internet browser on your computer and enter "https://192.168.1.1".

#### Security Alert Window

The Security Alert window will be displayed the first time while your browser is connected to the Web server on the FWA-230. After establishing trust, instruct the browser to accept the Web server's certificate, the Security Alert won't be displayed in the future.

| Security | Aler                  | t                                                                                                    | ×  |  |
|----------|-----------------------|----------------------------------------------------------------------------------------------------|----|--|
| ß        | Infor<br>char<br>secu | nformation you exchange with this site cannot be viewed or<br>changed by others. However, there is a problem with the site's<br>security certificate.                     |    |  |
|          | ⚠                     | The security certificate was issued by a company you have<br>not chosen to trust. View the certificate to determine whethe<br>you want to trust the certifying authority. | er |  |
|          | ⚠                     | The security certificate has expired or is not yet valid.                                                                                                    |    |  |
|          | 0                     | The security certificate matches the name of the page you<br>are trying to view.                                                                                          |    |  |
|          | Doy                   | you want to proceed?                                                                                                    |    |  |
|          |                       | Yes <u>N</u> o <u>V</u> iew Certificate                                                                                                    |    |  |

#### Login Window

.

At the login prompt, type the user name. "**admin**" is the default login that owns the supervisor authority and then confirm the entry. Next type the password according to the system prompt. The default password is "**admin**".

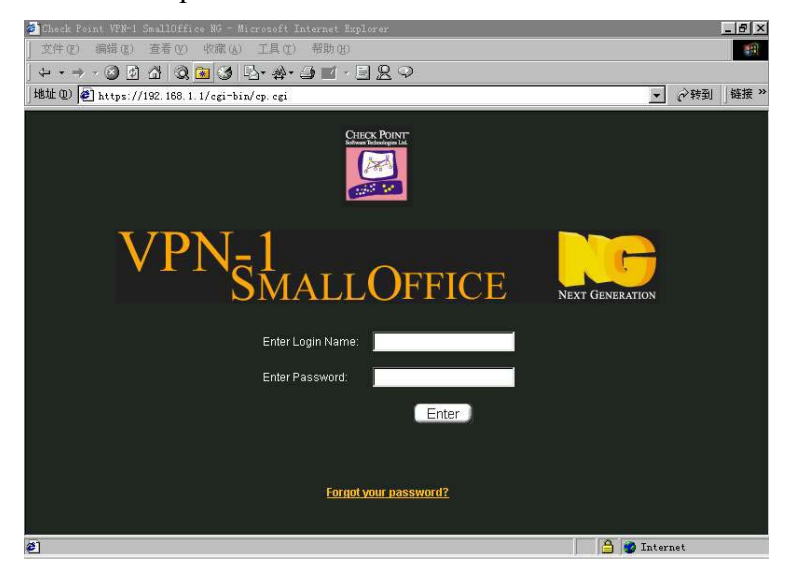

#### Change Default Password

For your own protection, enter a new user name and password, and enter the same password in "Verity Password". Click "Apply".

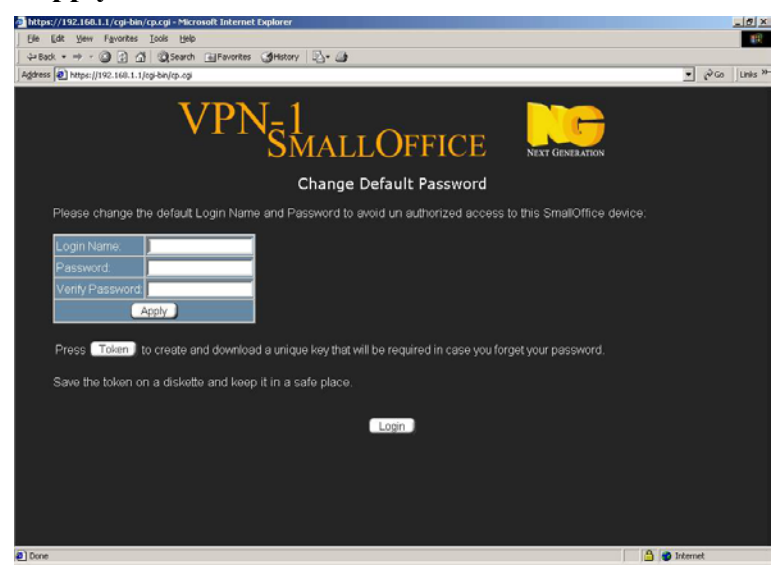

The reminding window will be displayed while the new password is applied.

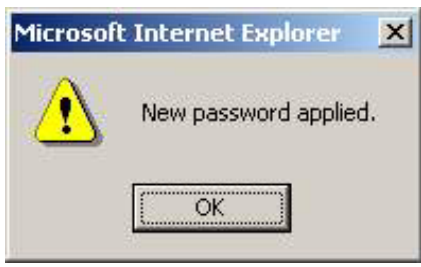

Afterward, click "Login" in order to login.

| Atps://192.168.1.1/cgi-bin/cp.cgi - Microsoft Internet Explorer                                                                                                    | _ 8 ×          |
|----------------------------------------------------------------------------------------------------|----------------|
| Ele Equ Xeen advourses Tools Redo                                                                                                    | 18             |
| 4+ Back - → - ③ 🔄 🖄   @Search i⊞Favorites @History   💁 🎯                                                                                                    |                |
| Address @ https://192.160.1.1/cg-bin/cp.cgi                                                                                                    | ● (PGo Links ≫ |
| VPN-1<br>SmallOffice                                                                                                    |                |
| Change Default Password                                                                                                    |                |
| Please change the default Login Name and Password to avoid un authorized access to this SmallOffice device:                                                                                                    |                |
| Login Name:       admin         Password       mm         Verify Password       mm         Apply       mm         Press       Token       to create and download a unique key that will be required in case you forget your password.         Save the token on a diskette and keep it in a safe place.       Login |                |
| 👔 Done 📃 🕒 🖗 🗎                                                                                                    | iternet        |

#### **By a SSH Protocol Client**

At the prompt, please type in the user name. "**root**" is the default that owns the supervisor authority, and then confirm the entry. Next, type the password according to the system prompt. The default password for root is "**admin**".

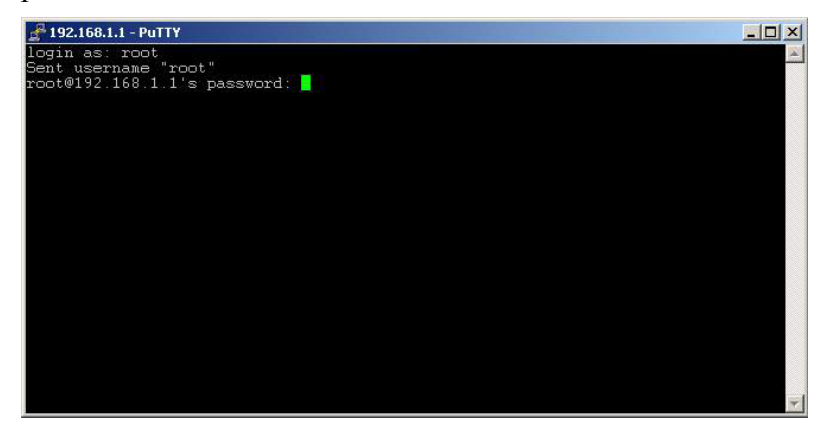

#### 2.3.2 Login through the Console Port

At the login prompt, type the user name. "**root**" is the default that owns the supervisor authority. Then confirm the entry. Next type the password according to the system prompt. The default password for root is "**admin**".

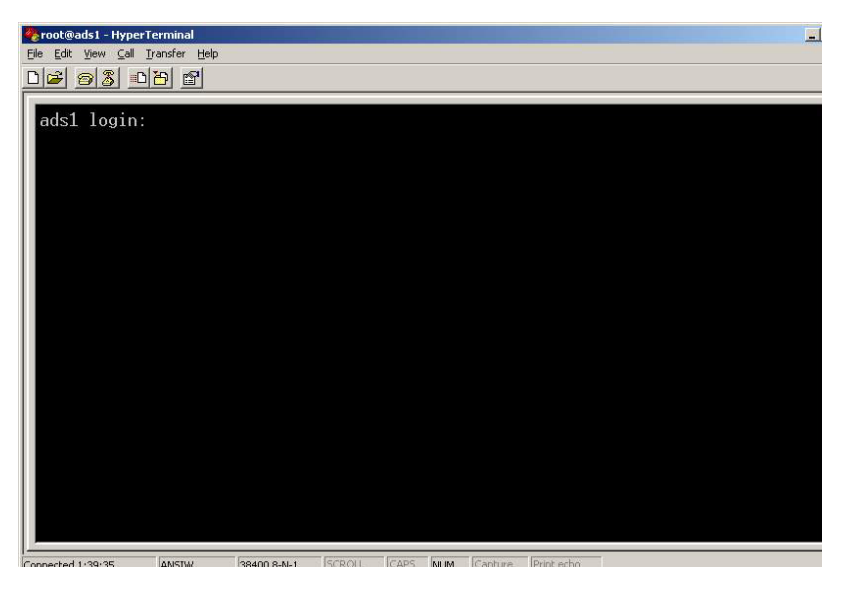

*Note:* If you change the password through the browser, you will have to use the new password when you connect the FWA-230 through the Console port, however, the default setting—"root" will still be the username.

## 2.4 Configure the FWA-230

#### 2.4.1 Configure the LAN, WAN, DMZ ports on the FWA-230

This step-by-step **Guide** is suggested to configure the FWA-230. Users can also modify the configuration in **My FireWall** and **Device Setup** pages.

#### Guide

Use the step-by-step guide by clicking on "**Guide**" icon, which will guide you through the configuration of your SmallOffice<sup>™</sup> device.

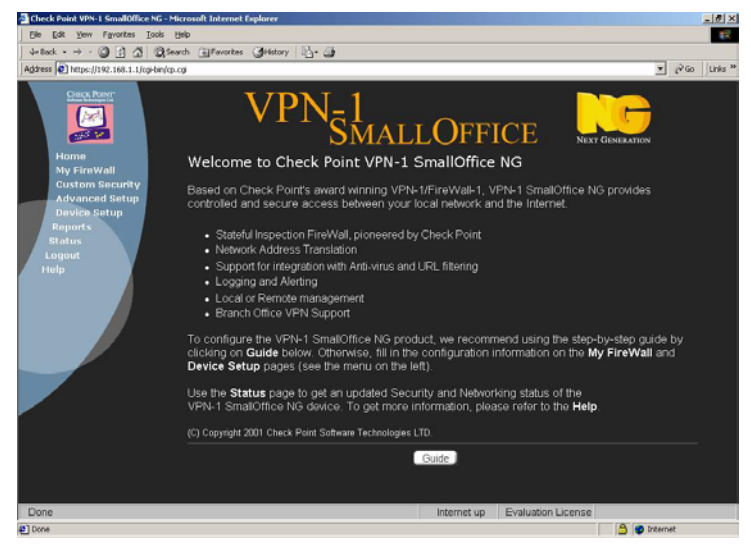

Help

In the setting process, please click on the "Help" icon for supplementary information.

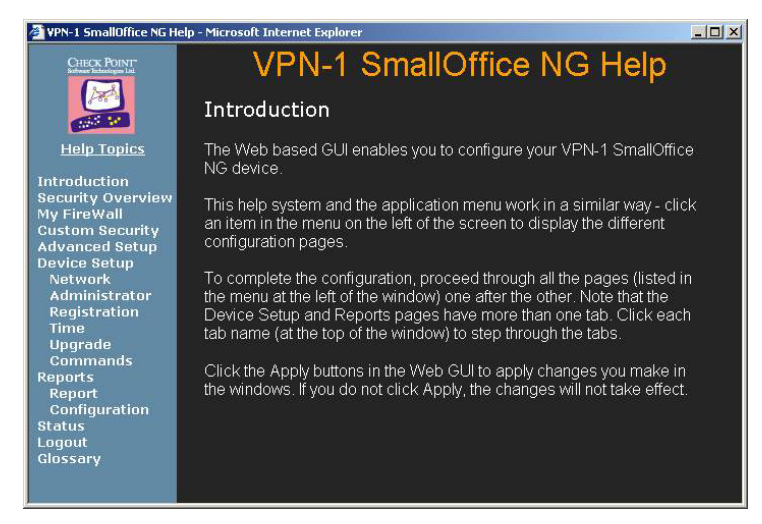

*Note:* You can refer to the On-Line Help screen for additional information.

#### • Device Setup

The Device Setup page consists of the following tabs:

- 1) Network
- 2) Administrator
- 3) Registration
- 4) Time
- 5) Upgrade
- 6) Commands

#### Network Configuration

This tab is used to define networking parameters and has three sections.

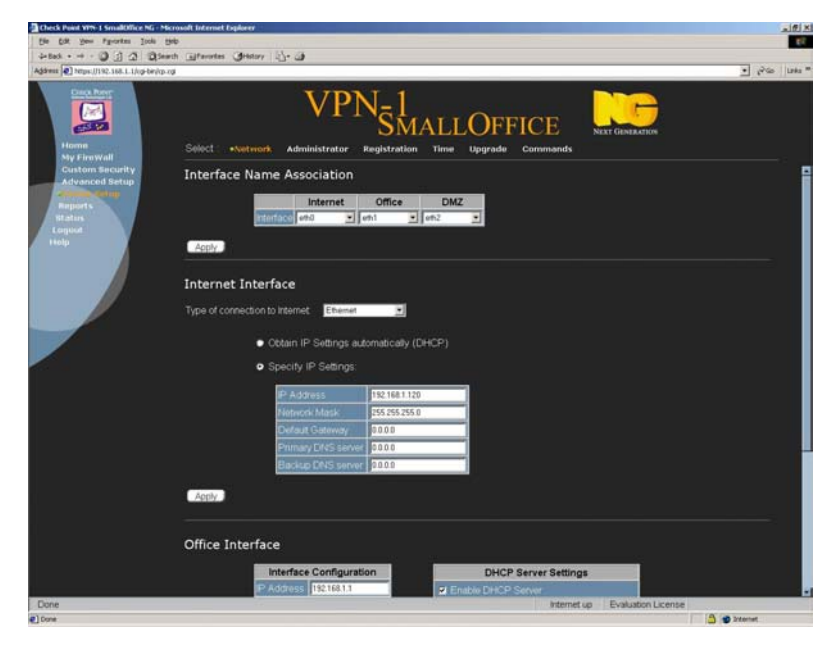

#### □ Internet Name Association:

The **Internet**: the external, untrusted interface leading to the Internet. The default setting is eth0, which is the WAN interface on the FWA-230.

**Office**: the internal, secure interface leading to the SmallOffice<sup>TM</sup> network. The default setting is eth1, which is the LAN interface on the FWA-230.

DMZ: an optional, external, untrusted network that is

publicly assessable. The default setting is eth2, which is the DMZ interface on the FWA-230.

*Note:* The interface names are pre-configured in the FWA-230, and the default setting is related to the design of hardware of FWA-230.

| Linux | FWA-230 | Check Point <sup>TM</sup> |
|-------|---------|---------------------------|
| eth0  | WAN     | Internet                  |
| eth l | LAN     | Office                    |
| eth2  | DMZ     | DMZ                       |

#### □ Internet Interface:

The SmallOffice<sup>™</sup> software can be configured to specify the type of device that the external Ethernet interface connects to, this can be specified with the drop-down menu.

1) **Obtain IP Setting Automatically**: these settings are configured centrally by the network administrator and obtained automatically by a DHCP client.

2) **Specify IP Settings**: manually configures your network settings. To obtain these settings, contact your Internet Service Provider (ISP).

#### □ Office Interface:

You can set the IP address for the internal Ethernet interface of the FWA-230.

#### 1)Interface Configuration:

| IP Address   | 192.168.1.1   |
|--------------|---------------|
| Network Mask | 255.255.255.0 |

2) **DHCP Server Settings**: To use the DHCP Server to provide dynamic IP addresses for your office network, check "**Enable DHCP Server**" and enter the range of IP addresses in "**IP Range**".

#### **DMZ Interface:**

DMZ Interface is to configure the optional DMZ interface. Please fill in as follows:

| IP Address   | 192.168.2.1   |
|--------------|---------------|
| Network Mask | 255.255.255.0 |

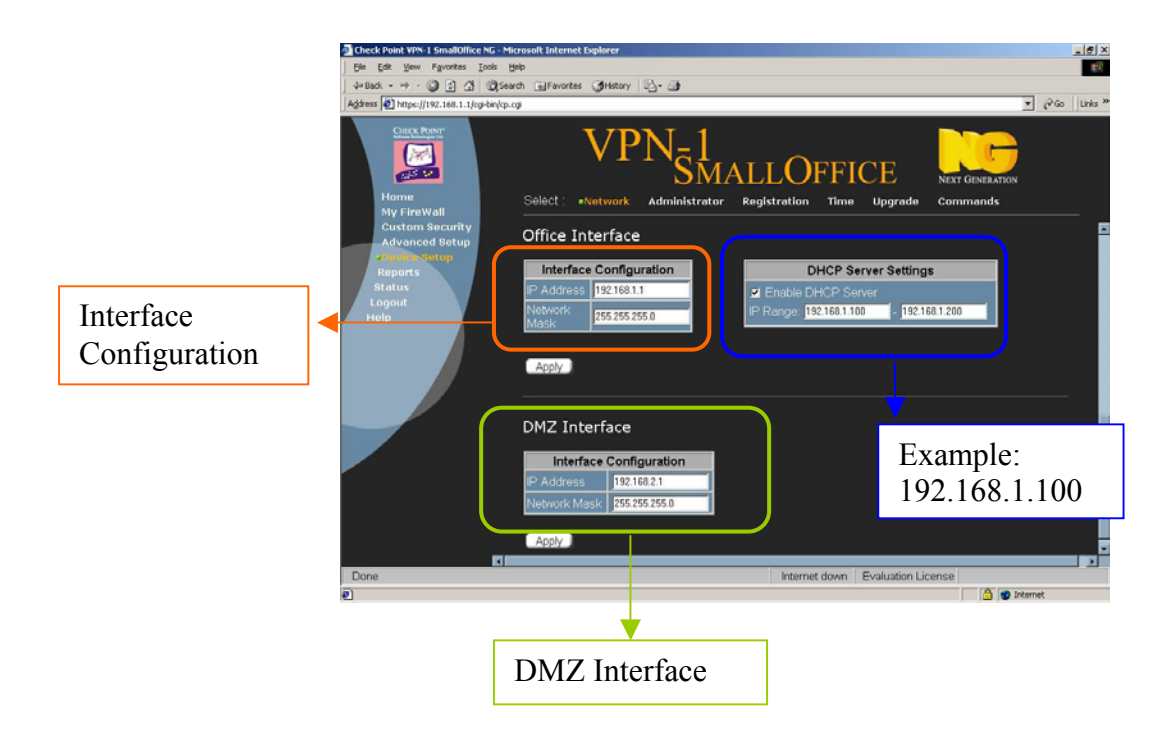

#### Administrator Configuration

An administrator is a person who is allowed to configure and maintain the SmallOffice<sup>TM</sup> network. This tab is used for changing the administrator login name and password and for enabling remote and local administration options.

Login Name: any ID you set.

**Password**: please enter your new password, which must be more than 5 letters.

Verify Password: enter your new password again for confirmation.

Apply: the setting will take effort after clicking on it.

Users can press the "**Token**" button to create and download a unique key that will be required in case the password is forgotten.

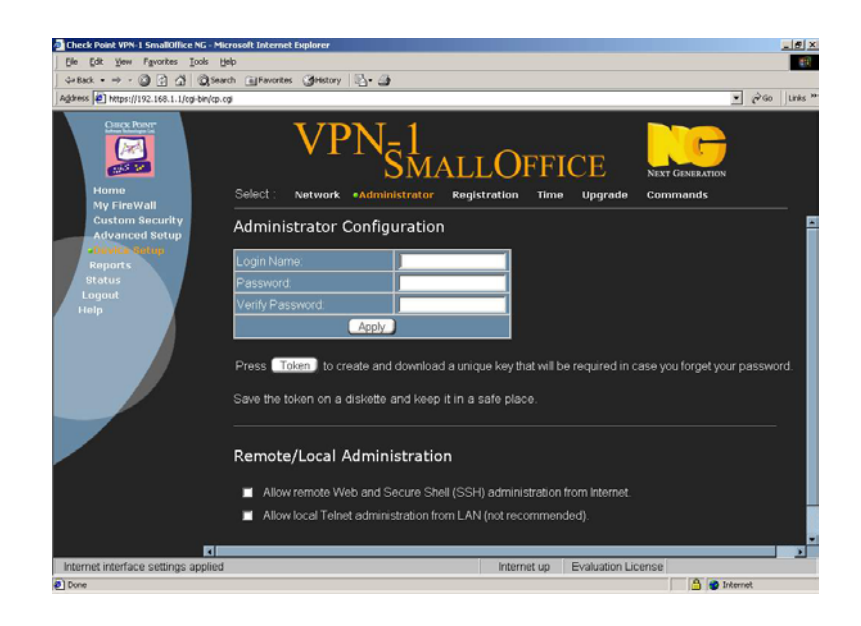

*Note:* Save the token on a diskette and keep it in a safe place. Forgot your password? Just put the diskette with the token, and click "**Browser**" to open the file, and "**Enter**". You can successfully login FWA-230. Please reset your password and immediately make a new token.

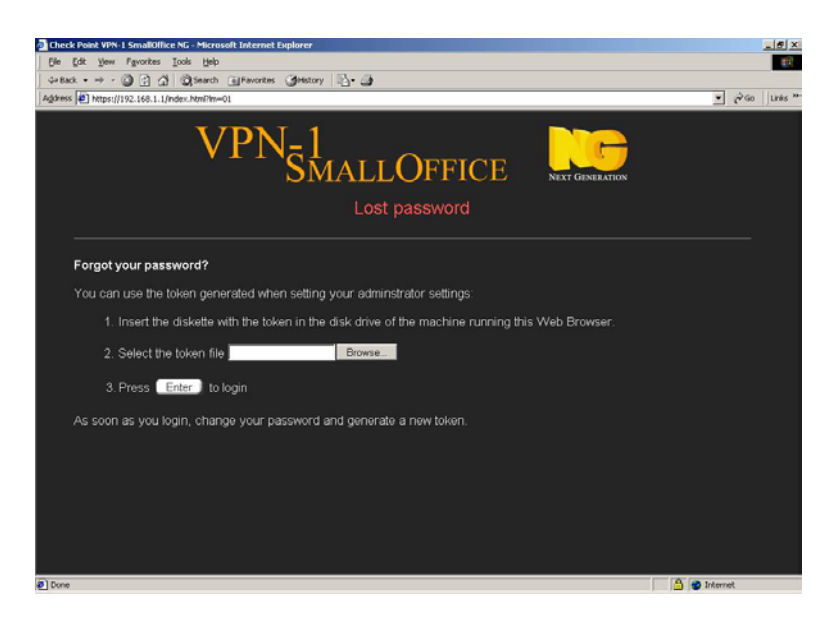

#### **Remote/Local Administration:**

Users can select "Allow remote Web and Secure Shell (SSH) administration from Internet" in order to manage the FWA-230 through a program that supports SSH protocol. The option will not be needed for users when the existing function is included in the FWA-230.

Note: Telnet is insecure. To ensure high network security, the "Allow local Telnet administration from LAN (not recommended)" function of the FWA-230 is shutdown.

#### Registration

You have 30 days to evaluate and register the SmallOffice<sup>TM</sup> software. Use this tab to specify the registration mode. Users are recommend using the "**Standard**" mode, in this mode users can register the device through the Check Point's SmallOffice<sup>TM</sup> Registration Site.

Alternatively, you can use the "Manual" mode to enter the license details already obtained from Check Point<sup>TM</sup>.

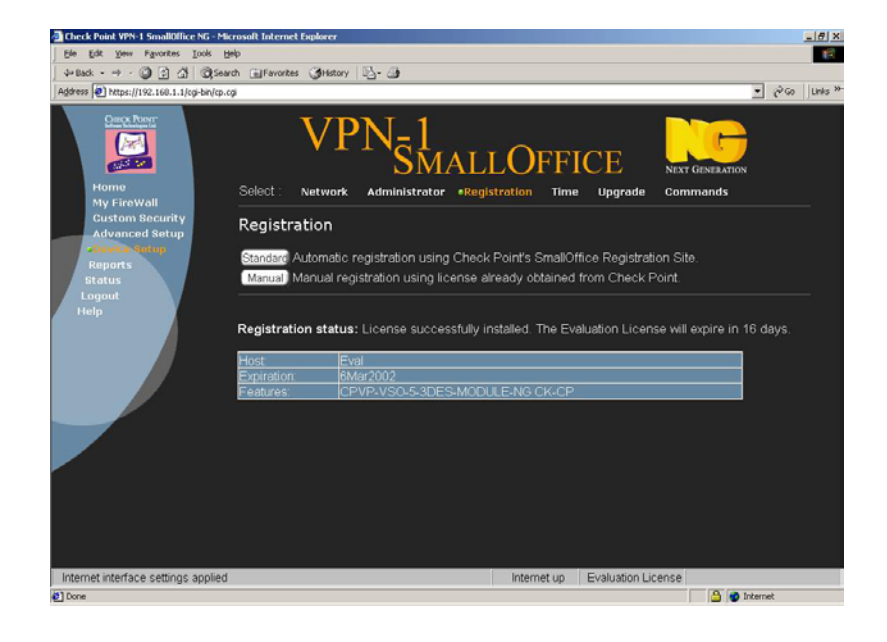

#### ■ Time Configuration

Make sure that the current system date and time are accurate. Accurate time is important for proper operation of your device. You can reset the time if necessary.

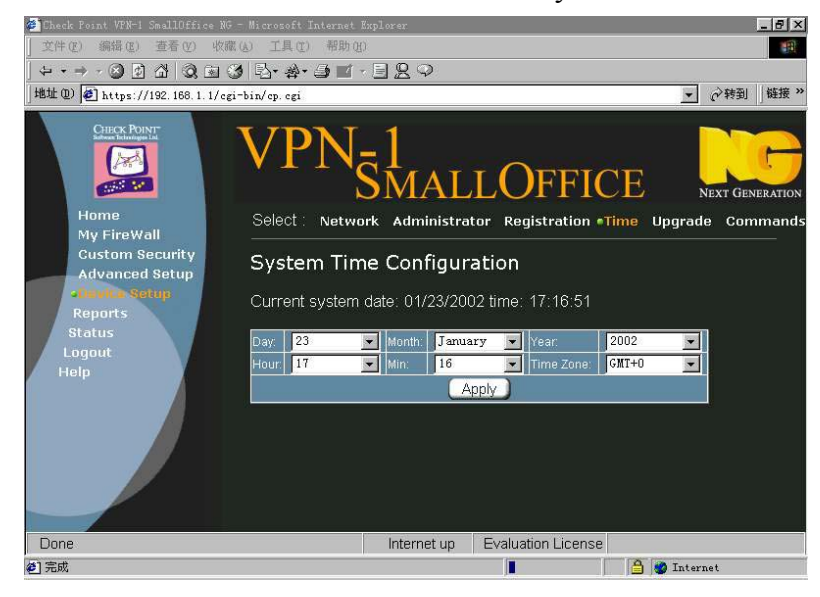

#### Software Upgrade

1) Download an upgrade package from Check Point Technical Support Site;

2) Select the upgrade package file from the file location;

3) And press "**Enter**" to upload the upgrade package and run the upgrade procedure. The package would be decompressed and installed during the upgrade procedure.

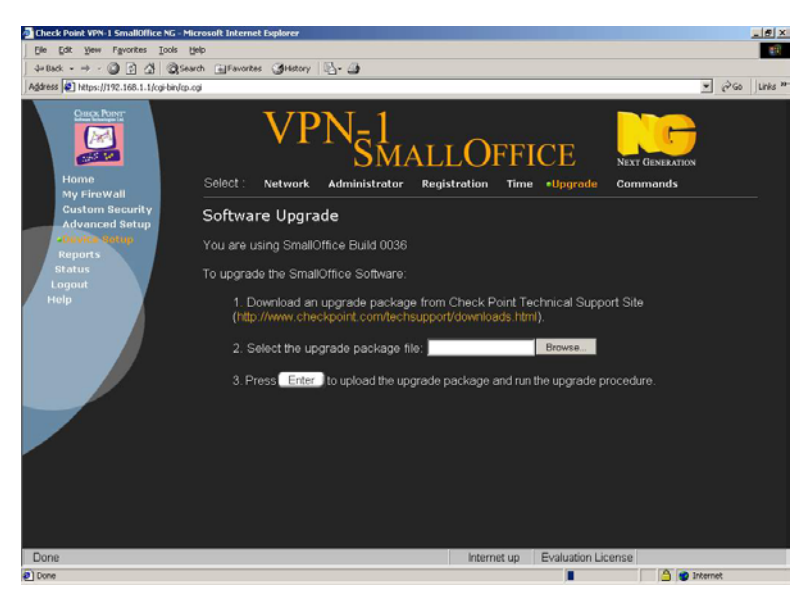

#### Device Commands

Off: Shutdown the FWA-230. Reboot: Reboot the FWA-230. Factory: Restore the factory defaults. Diag: Download diagnostics files.

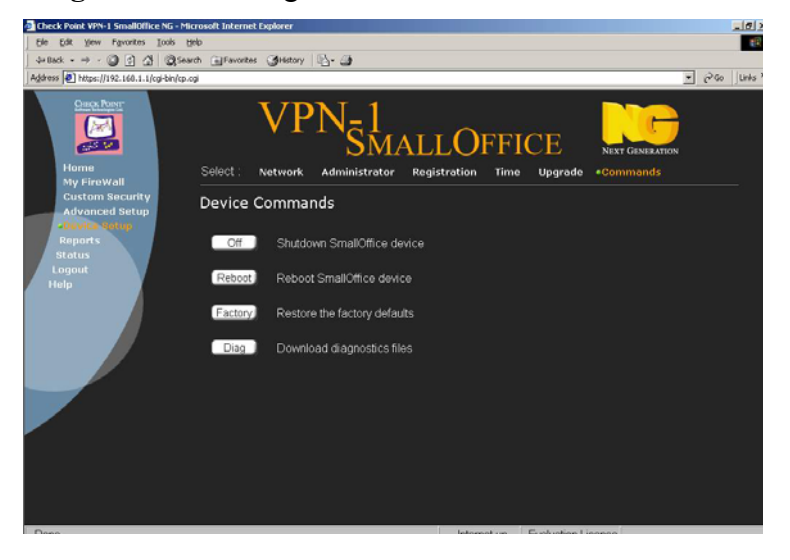

• Report

All VPN-1<sup>®</sup>SmallOffice<sup>™</sup> events are monitored and tracked in four categories:

- 1) Any change in the setup configuration
- 2) Blocked traffic
- 3) Allowed traffic for which logging has been requested
- 4) All alerts

The table displays the 50 most recently logged events.

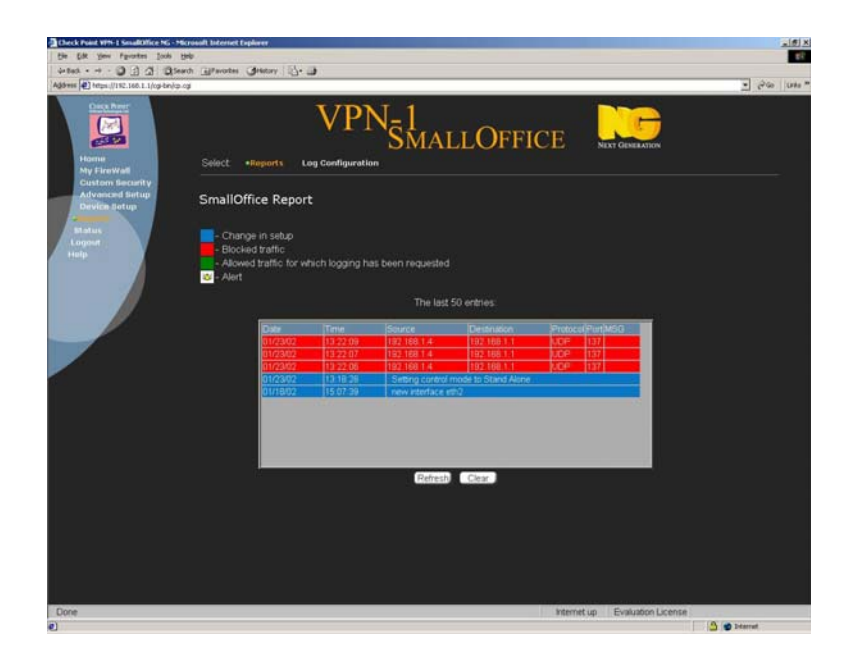

#### Logging Configuration

Users can select the slider to the desired log and alert level.

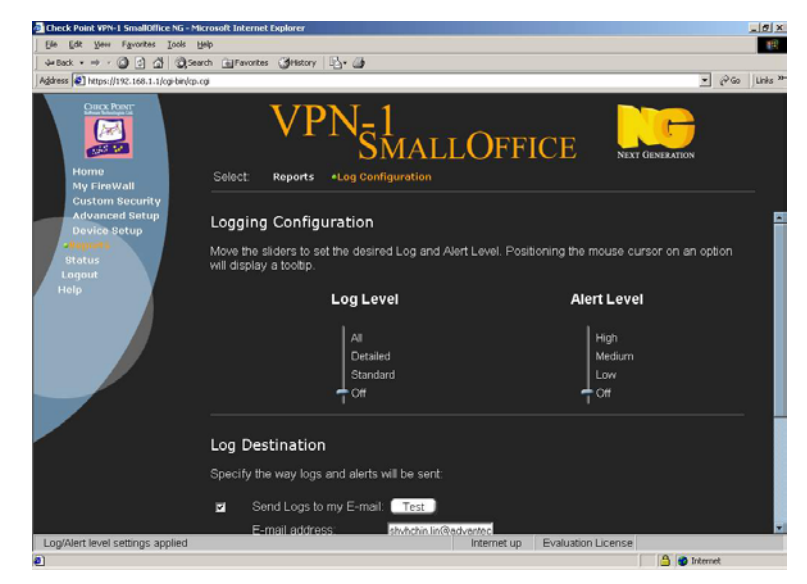

#### Log Destination

Since all VPN-1<sup>®</sup>SmallOffice<sup>™</sup> events are monitored and tracked, logs can be stored and sent in two different ways. Users can specify the way logs and alerts will be sent from the FWA-230.

□ Send Logs to my Email:

Select "Send Logs to my E-mail". Type the e-mail address and then click "Apply".

#### □ Send Logs to FireWall-1 Log Server:

A Log Server can receive logs from numbers of VPN-1<sup>®</sup>SmallOffice<sup>™</sup> NG and other Check Point<sup>™</sup> modules. To access the Log Server, please select "Send Logs to my E-mail", fill in the desired "Server hostname or IP address", "One Time Password", "FireWall-1 module Common Name (CN)", and "Management Server", and then click "Apply".

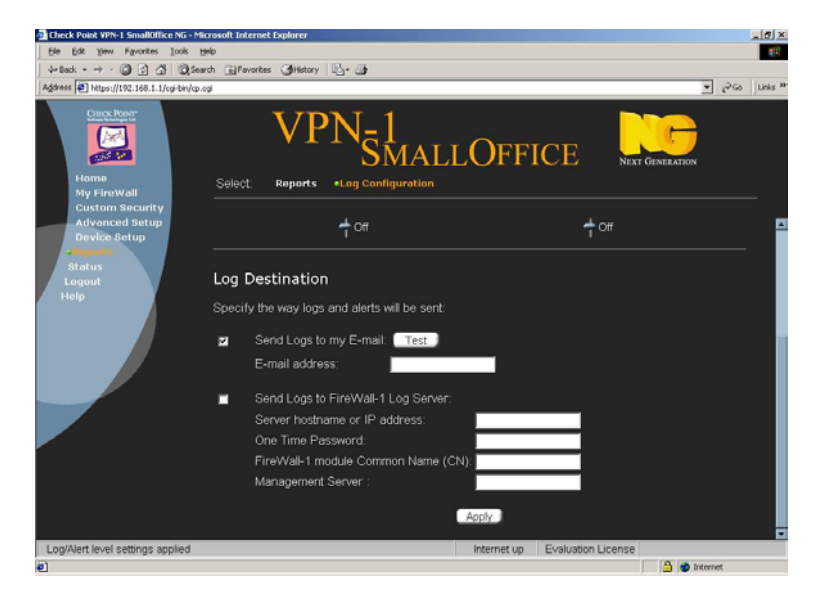

#### 2.4.2 Configure the FWA-230 through the Console Port

Once login succeeds, the following scene will show up. To reconfigure the FWA-230, use the command "**setup**" to configure it. The procedures will remain the same no matter which port is applied. Configuration under network connection is as follows:

| 🇞 root@ads1 - HyperTerminal                                            |  |
|------------------------------------------------------------------------|--|
| Eile Edit View Call Iransfer Help                                      |  |
| D <b>2</b> 93 <u>0</u> 8                                               |  |
| <pre></pre>                                                            |  |
| Connected 0:01:09 ANSTW 38400 8-N-1 SCROLL CAPS NUM Capture Print echo |  |

- **Open ssh daemon configuration** Changes the FWA-230's ssh daemon.
- System date and time setting Place to set the system's date and time.
- **To backup and restore selected directories and files** Select this option to backup and restore selected directories and files. (Please take 2.7 as your reference.)
- **To list system status** This option shows the system status.
- **To enable/disable this menu while login** This option enables/disables the menu while login.
- **Exit** Select this if no configuration changes were made and exit.

### 2.5 Operating System Installation

Operating System is pre-installed on in the FWA-230.

### 2.6 Upgrading the Software

#### Secure copy

Type "pscp -r -pw password filename user@ip-address:/tmp/filename <mailto:user@ip-address:/tmp/filename>" (The "pscp" is a DOS tool for client management.) Users may adopt a separate secure copy, ex. openssh, standard ssh, and so on. Upgrade or install through rpm, tar and any other format.

### 2.7 Backing Up the Configuration

The FWA-230 provides a method to backup and restore the configuration. Login through LAN, WAN, or DMZ, the option "**To backup and restore selected directories and files**" offers the function to backup and restore selected directories and files which are listed in the "/etc/backup\_list" according to the requirement.

There are several default items (directory) in "/etc/backup\_list". Users can also add what directories and files they want to backup and restore.

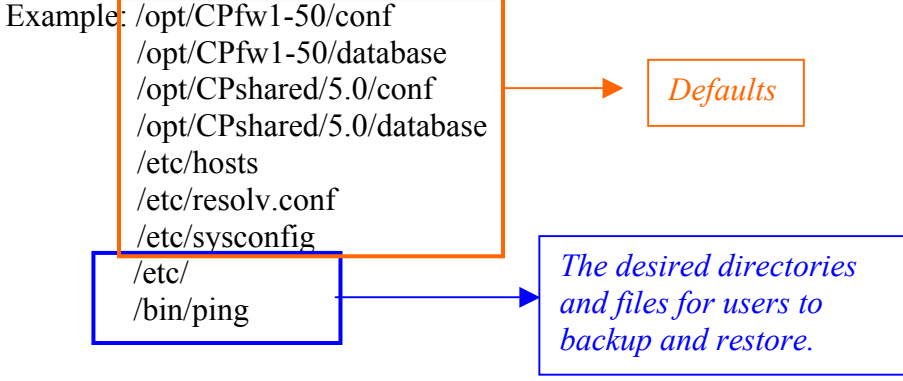

Choose "(1). To backup directories and files" to backup desired directories or files.

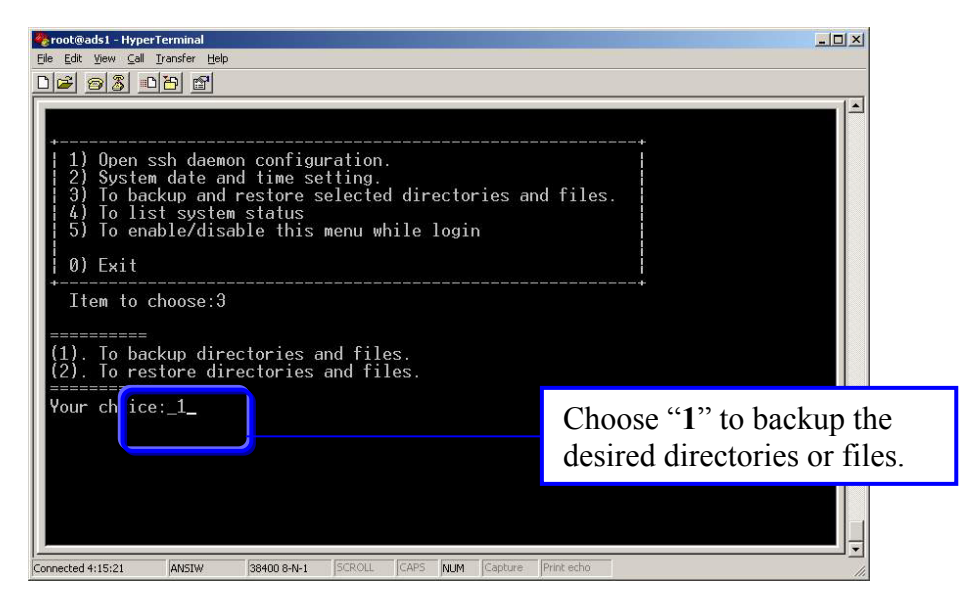

Choose "(2). To restore directories and files" in order to restore the backup directories or files.

| 🏀 root@ads1 - HyperTerminal                                                                                                    |                                                      |
|----------------------------------------------------------------------------------------------------|------------------------------------------------------|
| Eile Edit View ⊆all Iransfer Help                                                                                                    |                                                      |
|                                                                                                    |                                                      |
| <ul> <li>1) Open ssh daemon configuration.</li> <li>2) System date and time setting.</li> <li>3) To backup and restore selected directories and fil</li> <li>4) To list system status</li> <li>5) To enable/disable this menu while login</li> </ul> |                                                      |
| 0) Exit                                                                                                    |                                                      |
| Item to choose:3                                                                                                    |                                                      |
| (2). To restore directories and files.                                                                                                    |                                                      |
| Your choic                                                                                                    | Choose "2" to check the<br>"Backup Menu" and restore |
|                                                                                                    | the backup directories or files.                     |
|                                                                                                    |                                                      |
| Connected 4:16:19 ANSIW 38400 8-N-1 SCROLL CAPS NUM Capture Print ech                                                                                                    | 0                                                    |

*Note: The "root" is not suggested to backup, otherwise, the space of the CompactFlash will be shortage.* 

## 3. Product Specifications

## **3.1 Specifications**

- **CPU:** Intel<sup>®</sup> Celeron 566MHz
- Chipset: Intel 440BX chipset, support 100 MHz FSB
- **BIOS:** Award 2 Mb flash memory
- **Memory:** 128MB SDRAM
- LAN: Triple Intel 82559ER Fast Ethernet controllers, support 10/100 Base-TX with RJ-45 connectors

• Storage: One slim-type HDD drive (9mm thickness) option and one CompactFlash

• I/O: 1 x RS-232 port (Console), 3 x RJ-45 LAN ports, 1x DC-in

### 3.2 System and Environmental Specifications

- **Controls:** Power switch
- **Cooling System:** 5-CFM Fan x2
- AC power: 30 W/5 V/6 A External Adapter
- Indicators: 7 LED Displays for Triple LANs and Power
- **Operating temperature:**  $0 \sim 40^{\circ}$ C ( $32 \sim 104^{\circ}$ F)
- Storage temperature:  $-20 \sim 75^{\circ}$ C ( $-4 \sim 167^{\circ}$ F)
- **Operating humidity:**  $5 \sim 85 \%$  @  $40^{\circ}$ C (104°F), non-condensing
- **Storage humidity:** 5 ~ 95 %
- **Dimension:** 224 x 39 x 170 mm (8.8" x 1.5" x 6.7") (W x H x D)
- Weight: 1.4 kg ( 3.1 lb)

\*Specifications are subject to change without notice

## 4. Frequently Asked Questions (FAQs)

#### Q: How can the configuration files be backed up?

FWA-230 provides one method to backup and restore the configuration. Refer to section 2.7 for more info.

#### Q: How can the configuration files be edited?

Use the command "**setup**" to edit the configuration file. Refer back to section 2.4 for more information.

#### Q: How can technical support be reached?

Please visit:<u>http://www.advantech.com/support/index.asp</u> to request any technical support and/or additional information.

# Q: How can the system display the status through Console port?

Use the command "**Ifconfig**|**more**" to view the IP addresses of eth0, eth1, eth2, io.

#### Q: What is "/etc/hosts" for?

The mapping hostname of the IP address is recorded in /etc/hosts. The defaults item "127.0.0.1 localhost ads1 ads1.localdomain" in the "/etc/hosts". Users can name the IP address as "oldstock" for example, and add "192.168.1.1 oldstock" in this text file. Afterward, if users "ping oldstock", that will be equaled to "ping 192.168.1.1."

Users can check the content of "/etc/hosts" to ensure the FWA-230 works well in VPN environment.

#### Q: What is "/etc/resolv.conf" for?

In this directory, the domain name and the IP address of the name server is saved.

The default of "/etc/resolv.conf" is blank. Users can setup their name server and domain through web browser.

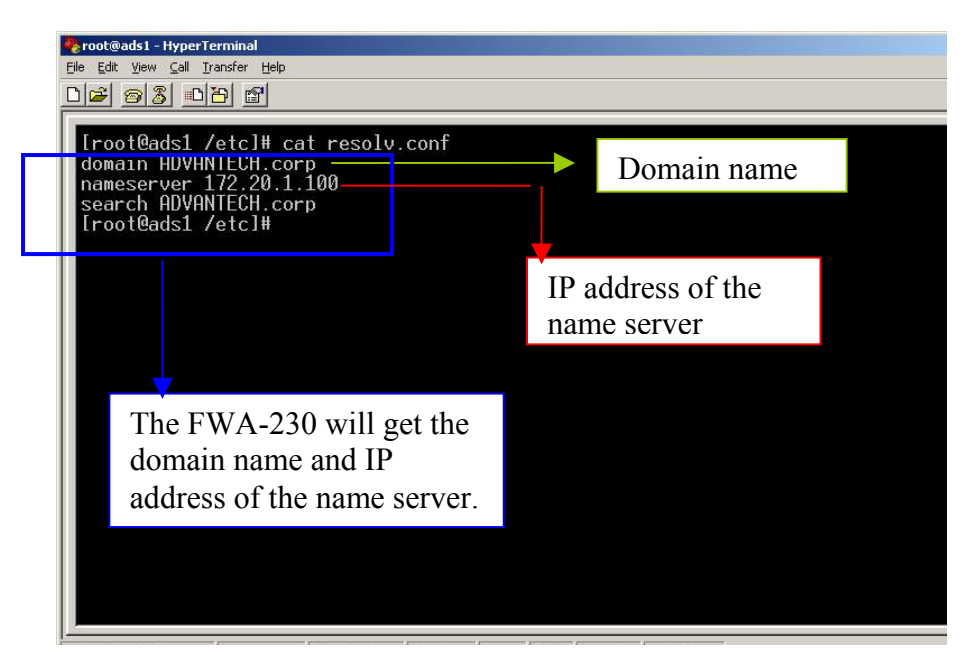

Please do not delete the "**name server**". Otherwise, the consequence will occur like:

[root@ads1 /etc]# <u>www.advantech.com</u> <u>www.advantech.com</u>: Host name lookup failure

Caused of missing the name server, the <u>www.advantech.com</u> can't be resolved, and the message "Host name lookup failure" would be showed.

#### Q: Can the Linux Software be upgraded?

Yes. Users can upload new packages to the FWA-230 through scp, uninstall old packages and install new one. However, the operation may occur unexpected consequence even to cause the devise not working. Refer to section 2.6 for more info.